# Rafraîchir sans cesse

Plus de 900 sites ont été créés avec l'outil mis à disposition des clubs et des OD par la FFE, grâce aux développements du SIF. Il faut maintenant les rafraîchir régulièrement pour qu'ils puissent servir au mieux la promotion de l'équitation.

## NOUVEAUTÉS DU MOIS

• A votre demande, un module Livre d'Or est désormais à votre disposition pour que les internautes déposent leurs commentaires. Les internautes peuvent y laisser le message qu'ils souhaitent. Vous affichez ceux qui vous plaisent.

• Autre demande récurrente, celle d'un compteur. Il a été placé dans l'administration à la rubrique Applications. Il vous permet de savoir combien de pages ont été vues en juin et en juillet 2009, puis tous les mois. A découvrir.

• 3° nouveauté du mois, vous pouvez en tête de votre formulaire de contact, mettre le ou les noms des dirigeants. Cela vous permet au passage de réaliser au nom des personnes que vous souhaitez, des cartes de visite, des cartes de correspondance ou des papiers à lettres à en-tête.

#### ▲ DES MODULES POUR TOUS LES GOÛTS

Le catalogue de modules à votre disposition s'enrichit au fur et à mesure de l'identification des besoins. Certains modules sont communs à tous les sites, certains sont plus spécialement dédiés aux clubs, d'autres aux comités. Récapitulatif au 1<sup>er</sup> juillet. A suivre, les labels.

### Modules de base

Album photos : permet de déposer vos photos qui seront visionnées sous forme de diaporama. Article : permet de créer une zone de texte pouvant être enrichie de photos et de liens internet.

Lecteur exportable : permet d'ajouter un lecteur vidéo (youtube, dailymotion, ...), audio (deezer, ...), une carte (googlemap, ...) Titre : ajouter un titre permet de

structurer votre page. **Contact :** formulaire de contact, permet de recevoir des emails envoyés depuis votre site sur

l'adresse de votre choix. Carte Google : permet de désigner un point précis sur une carte Google et de l'afficher.

**Livre d'or :** propose aux internautes de déposer des commentaires sur le sujet de votre choix.

## Modules clubs importés du SIF

Coordonnées, Equipements, Equipe, Disciplines, Cavalerie, Cavaliers de compétition, Licenciés, Concours, Championnats, Résultat par concours, Statistiques club.

### Modules OD importés du SIF

• Officiels de compétition du département ou de la région,

• Concours du département ou de la région,

• Statistiques départementales ou régionales,

• Liste des clubs du département ou de la région.

## ▲ RÉPONSES À VOS QUESTIONS

• Si l'adresse URL que vous avez saisie ne vous convient pas, il faut, pour la changer, mettre un mes-

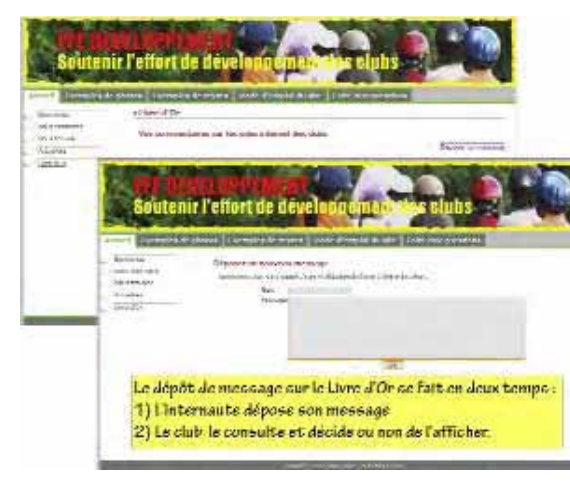

sage à FFE développement developpement@ffe.com en précisant le nom de l'adresse à changer, le nom de la nouvelle adresse et si vous souhaitez une simple remise à zéro ou si vous voulez conserver des données.

• Le réglage du pointeur Club FFE sur la Google Map peut être très précis. Notre conseil, zoomez au maximum pour voir votre club d'avion. Fixez le pointeur à l'entrée exacte de vos installations. Enregistrez ce point. Ensuite élargissez le zoom jusqu'à la plus grande ville proche en veillant à ne pas toucher à l'écusson Club FFE. Il ne vous reste plus qu'à enregistrer. Vérifiez en cliquant sur l'œil pour visualiser le résultat. Si le pointeur est bien au centre de la carte, vous pouvez zoomer avant ou arrière jusqu'au maximum de la capacité, sans que le pointeur disparaisse du cadre.

• Tous les renseignements issus de modules portant la mention Informations importées du SIF, se corrigent sur www.ffe.com, une fois identifé. Aller dans FFEClub SIF / Mon adhésion FFE.

• Pour savoir à quoi correspond une icône, vous pouvez aller à la légende de l'administration ou positionner le curseur de votre souris sur une icône pour avoir une explication dans une infobulle. - *FFE Développement*